# **Node-Red Implementation**

 How to Install Node-Red in Windows (YouTube Video Reference : <u>LINK</u>) <u>https://nodejs.org/en/download/prebuilt-installer</u> : Click on this link. It will redirect you to this website

| 👻 🔯 Sensions ChatGPT (Openit) 🕷 | O CHART                   | *                | 🜒 Moskja 1     | Cowrited Nodejs® | 18     | M IDL S  | errende gans P | verant Mari | * +   |           |        |      | 21              | ø           | ×      |
|---------------------------------|---------------------------|------------------|----------------|------------------|--------|----------|----------------|-------------|-------|-----------|--------|------|-----------------|-------------|--------|
| e o O Is nadeplog/en/day        | erizad/prebait-instalar   |                  |                |                  |        |          |                |             |       |           | *      | D    | ±               | 0           | a      |
| nede Lister About               | Gownload Blog             | Docs             | Certification  |                  |        |          |                |             | Q, 1  | urtiyping | Stat 4 | S.   | 4               | 0           | ĺ      |
|                                 | Download                  | Node.j           | s®             |                  |        |          |                |             |       |           |        |      |                 |             |        |
|                                 | Download Node is th       | e way you w      | ant.           |                  |        |          |                |             |       |           |        |      |                 |             |        |
|                                 | Package Manager           | etuilt Instalie  | r Prebuilt B   | inarles Source   | e Code |          |                |             |       |           |        |      |                 |             |        |
|                                 | I want the v20.15.10      | - (21)           | version of M   | Nodé js For      | Wind   | tons : - | nunnin         | 8 364       | 10    |           |        |      |                 |             |        |
|                                 | Download Nor              | đe ja v20.15.    | 1              |                  |        |          |                |             |       |           |        |      |                 |             |        |
|                                 | Node js includes nom (1   | 0.7.0 %          |                |                  |        |          |                |             |       |           |        |      |                 |             |        |
|                                 | Read the chargelog for    | dilli version    |                |                  |        |          |                |             |       |           |        |      |                 |             | - 1    |
|                                 | Read the blog post for th | VILVEISIDII /    | 20             |                  |        |          |                |             |       |           |        |      |                 |             | - 1    |
|                                 | Check out all modalite h  | note 25 thearing | uni controns a |                  |        |          |                |             |       |           |        |      |                 |             |        |
|                                 | Learn about Node ja Rei   | eases =          |                |                  |        |          |                |             |       |           |        |      |                 |             |        |
| E R Type here to search         | 🥼 a 📼                     | 00               | ۰ و            |                  | 2      | e 📲      |                |             | •     | PC Cloudy | ~ ⊕ ₽  | ¢ EW | 9 164<br>17/007 | 07<br>12024 | 9<br>9 |
| Here click on                   | Download                  | l Node           | .js v2         | 0.15.1           |        | or la    | ntest v        | versi       | on of | the so    | oftwar | e or | if              |             |        |

you want the same software I used, then click on this link .

Follow the next steps to install node-red

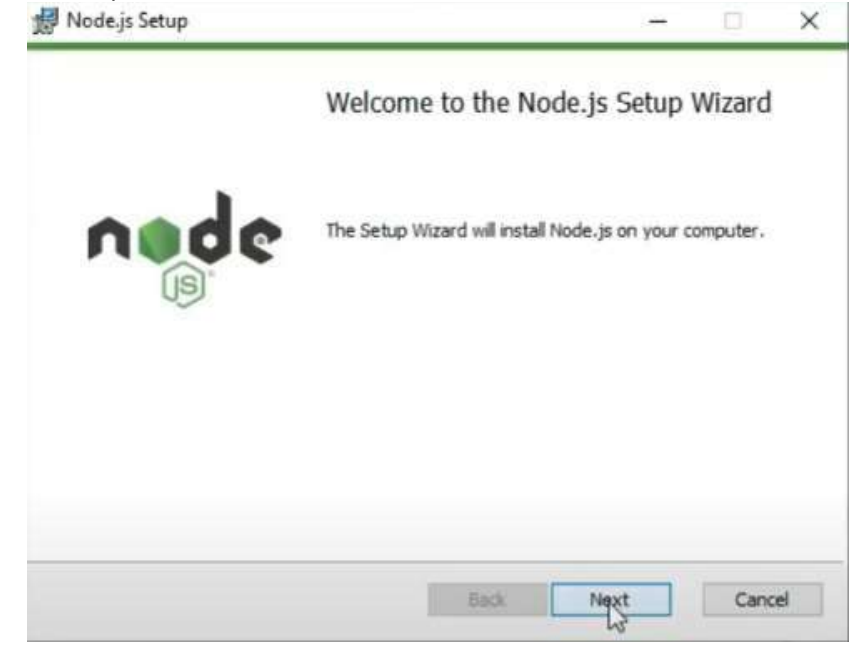

Click on Next.

# https://highvoltages.co/iot-internet-of-things/mqtt/mqtt-in-nodered-and-mqtt-dashboard/

| octination Lold                                                                                                    | or                                                                                                    |                                        | _                                                                      |                                                                                                    |                                                                       |                                         | -      |
|----------------------------------------------------------------------------------------------------|----------------------------------------------------------------------------------------------------|----------------------------------------|------------------------------------------------------------------------|----------------------------------------------------------------------------------------------------|-----------------------------------------------------------------------|-----------------------------------------|--------|
| Choose a custom l                                                                                                    | ocation or click Next to                                                                                                    | install.                               |                                                                        |                                                                                                    | n                                                                     |                                         | 9      |
| Install Node.js to:                                                                                                    |                                                                                                    |                                        |                                                                        |                                                                                                    |                                                                       |                                         |        |
| C:\Program Files\n                                                                                                    | odejs\                                                                                                    |                                        |                                                                        |                                                                                                    |                                                                       |                                         |        |
| Change                                                                                                    |                                                                                                    |                                        |                                                                        |                                                                                                    |                                                                       |                                         |        |
|                                                                                                    |                                                                                                    |                                        |                                                                        |                                                                                                    |                                                                       |                                         |        |
|                                                                                                    |                                                                                                    |                                        |                                                                        | 6                                                                                                   |                                                                       |                                         |        |
|                                                                                                    |                                                                                                    | Ba                                     | ck 🛛                                                                   | Next                                                                                                |                                                                       | Cano                                    | 1      |
| lestination fold                                                                                                    | er and click on Nex                                                                                                    | t                                      |                                                                        |                                                                                                    |                                                                       |                                         | e      |
| lestination folde<br>Node.js Setup<br><b>Tustom Setup</b><br>Select the way yo                                                                                                    | er and click on Nex                                                                                                    | t<br>nstalled.                         |                                                                        |                                                                                                    | _                                                                     | •d                                      | ¢      |
| lestination folde<br>Node, js Setup<br><b>ustom Setup</b><br>Select the way yo<br>Click the icons in th                                                                                                    | er and click on Nex<br>u want features to be in<br>he tree below to change                                                                                  | t<br>nstalled.<br>e the way            | features                                                               | s will be in                                                                                        | -                                                                     | e d                                     | ¢      |
| destination folde<br>Node.js Setup<br>Nustom Setup<br>Select the way yo<br>Click the icons in the<br>Click the icons in the<br>Click the icons in the<br>Click the icons in the<br>Click the icons in the                                                                                                    | er and click on Nex<br>u want features to be in<br>he tree below to change<br>ode.js runtime<br>om package manager<br>nline documentation shi<br>dd to PATH | t<br>nstalled.<br>e the way            | features<br>Install<br>(node.                                          | s will be in<br>the core I<br>exe).                                                                 | -<br>stalled.                                                         | runtime                                 | C      |
| lestination folde<br>Node, is Setup<br><b>Tustom Setup</b><br>Select the way yo<br>Click the icons in the<br>Click the icons in the<br>Click the icons in the<br>Click the icons in the<br>Click the icons in the icons in the icons                                               | er and click on Nex<br>u want features to be in<br>the tree below to change<br>one ackage manager<br>nline documentation shi<br>dd to PATH                  | t<br>nstalled.<br>e the way<br>ortcuts | features<br>Install<br>(node.<br>This fe<br>hard d<br>subfea<br>hard d | s will be in<br>the core i<br>exe).<br>ature req<br>rive. It ha<br>atures req<br>rive.              | stalled.<br>Node.js<br>uires 27<br>is 1 of 1<br>ected. Ti<br>uire 12K | runtime<br>MB on you<br>he<br>B on your | с<br>С |
| lestination folde<br>Node, js Setup<br>Select the way you<br>Click the icons in the<br>Click the icons in the icons in the<br>Click the icons in the icons in | er and click on Nex<br>u want features to be in<br>the tree below to change<br>one package manager<br>nine documentation sho<br>dd to PATH                  | t<br>nstalled.<br>e the way<br>ortcuts | features<br>Install<br>(node.<br>This fe<br>hard d<br>subfea<br>hard d | s will be in<br>the core I<br>exe).<br>ature req<br>rive. It ha<br>tures sele<br>tures req<br>rive. | stalled.<br>Node.js<br>uires 27<br>is 1 of 1<br>ected. Th<br>uire 12K | runtime<br>MB on you<br>he<br>B on your | с<br>Г |

Click on Next

| Node.js Setup                                                                                |                                                                        | 3 <del>44</del>         |                        | ×    |
|----------------------------------------------------------------------------------------------|------------------------------------------------------------------------|-------------------------|------------------------|------|
| Tools for Native Modules                                                                     |                                                                        | -                       | -                      |      |
| Optionally install the tools necessary                                                       | to compile native modules.                                             | п                       | 19                     | •    |
| Some npm modules need to be compile<br>to install such modules, some tools (Py<br>installed. | ed from C/C++ when installing.<br>rthon 2 and Visual Studio Build 1    | If you wa<br>fools) nee | ant to be a<br>d to be | able |
| Automatically install the necessary script will pop-up in a new window a                     | tools. Note that this will also in<br>after the installation completes | stall Choo              | olatey. Th             |      |
| Alternatively, follow the instructions a                                                     | C ntdps://dialab.com/nodejs/no                                         | de-dyp+                 | 201-2WINDOW            | 12   |
| to install the dependencies yourself.                                                        |                                                                        |                         |                        |      |
| to install the dependencies yourself.                                                        |                                                                        |                         |                        |      |
| to install the dependencies yourself.                                                        |                                                                        |                         |                        |      |
| to install the dependencies yourself.                                                        |                                                                        |                         |                        |      |

Enable the checkbox and click on Next

|               |                 |                       | ×                     |
|---------------|-----------------|-----------------------|-----------------------|
|               |                 | d                     | 2                     |
| or change any | of your         |                       |                       |
|               |                 |                       |                       |
|               |                 |                       |                       |
|               | or change any o | or change any of your | or change any of your |

Next click on Install

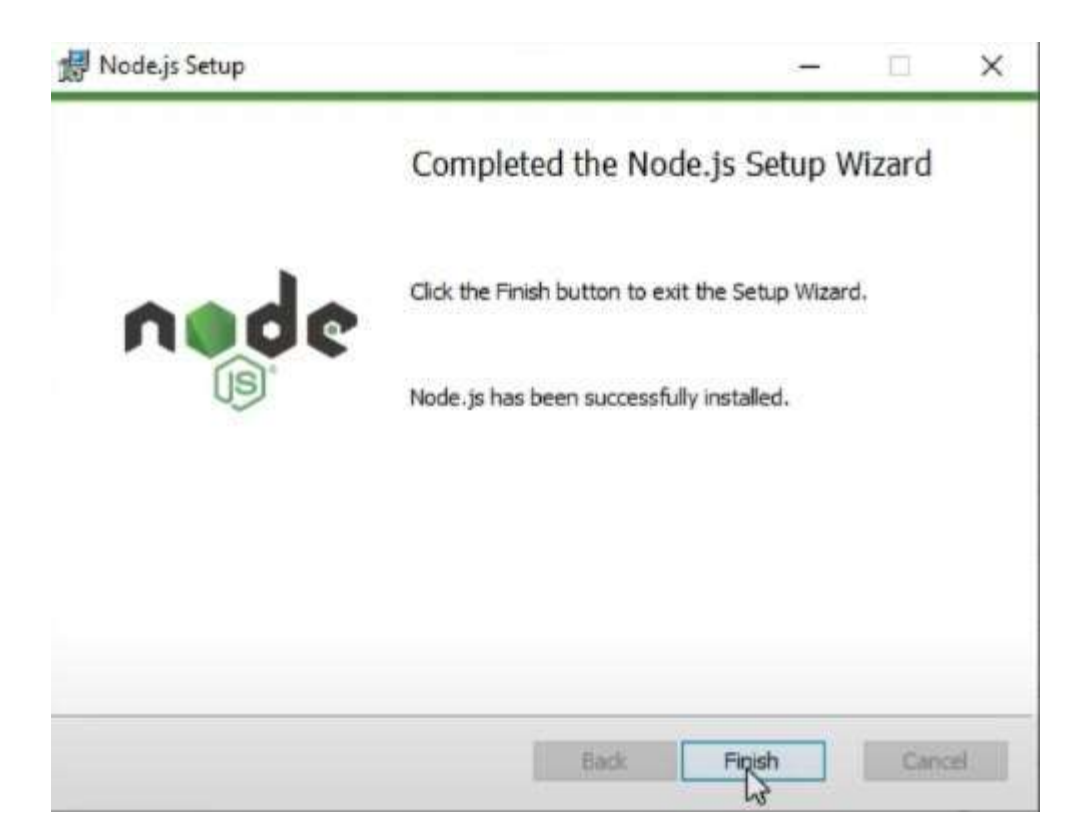

### Atlast click on finish, which will redirect you to

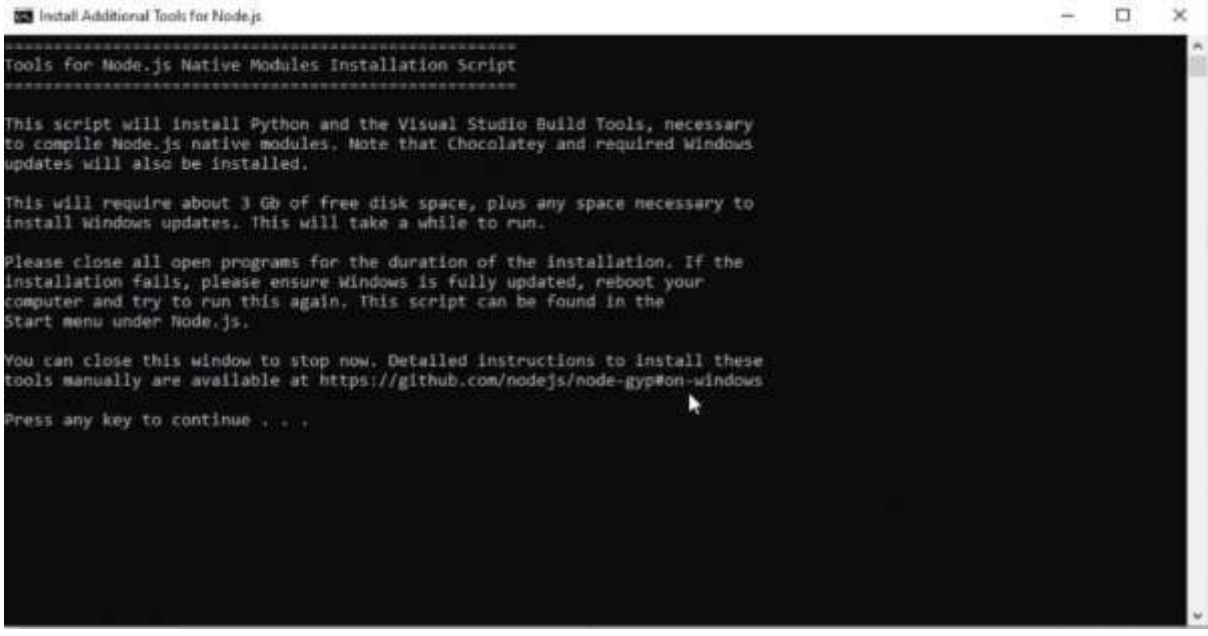

This command promt, Press any key to continue. This will redirect to windows powershell. From there it will automatically install the necessary files. It will take 15 to 30 minutes to install depending upon the internet speed.

After the software installation, we can check whether the installation is proper or not by also version

| Commend Prompt                                           |                                          |
|----------------------------------------------------------|------------------------------------------|
| Microsoft Windows [Version<br>(c) Microsoft Corporation. | 10.0.19043.1706]<br>All rights reserved. |
| C:\Users\ramac>node -v<br>v20.15.1                       |                                          |

of node js

If you get the response like this, then your software is successfully installed.

Then we need to update npm by the below command

C:\Users\ramac>npm install npm C:\Users\ramac>npm install npm added 1 package in 26s 22 packages are looking for funding run `npm fund` for details npm notice npm notice New minor version of npm available! 10.7.0 -> 10.8.2 npm notice Changelog: https://github.com/npm/cli/releases/tag/v10.8.2 npm notice To update run: npm install -g npm@10.8.2 npm notice

Next give the below command in command prompt C:\Users\ramac>npm install npm --global

C:\Users\ramac>npm install npm --global added 1 package in 14s 22 packages are looking for funding run `npm fund` for details

Then if you get the version response

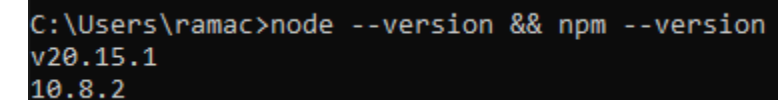

. It should print the both the versions,

then the node and npm are successfully installed.

Now we need to install node red,

For that we need to open command prompt and put the below command

C:\Users\ramac>npm install -g --unsafe-perm node-red C:\Users\ramac>npm install -g --unsafe-perm node-red added 312 packages in 1m 60 packages are looking for funding run `npm fund` for details

Now to run node red, type node-red on command prompt and click on enter, allow the network access if PC asks for access

```
18 Jul 14:57:28 - [info] Server now running at http://127.0.0.1:1880/
18 Jul 14:57:28 - [warn] Encrypted credentials not found
18 Jul 14:57:28 - [info] Starting flows
18 Jul 14:57:28 - [info] Started flows
```

| • Ø noopsaatte         | matricial × Microsoft        | dukaipiak Mat 🔹 👘            | Wesserger House Wester Wester Wesserger House The Party Street Western Western Western Western Western Western | Nocio-NED - Fizza 1                | × +             |                                                     |               | - 0       | ×    |
|------------------------|------------------------------|------------------------------|----------------------------------------------------------------------------------------------------|------------------------------------|-----------------|-----------------------------------------------------|---------------|-----------|------|
| e . 0 0 10             | 27.0.0.1:1830/#flow/12:#edia | st-4566875                   |                                                                                                    |                                    | 1               | 0 • 1                                               | W A.          | () Real   | 1    |
| HT Apps 10 E-WayER Ave | nare 🦉 Safar Distitutional 🚦 | Menage Orders 🔞 (CAvenue - ) | Webs 🕲 Roustook 🔞 o                                                                                            | rtiers / Salati / Ma O Nessarchi ( | Davige Late 👩 👳 | anet Beling (a                                      | O Voluite     | er Mapi   | - 20 |
| Node-REI)              |                              |                              |                                                                                                    |                                    |                 |                                                     | += Coop       |           | H    |
| B mine (contra-        | Flow 1                       | h                            |                                                                                                    |                                    | (# ) ¥          | i into                                              | 4             | # 9       | 0 -  |
| - common               | -2                           |                              |                                                                                                    |                                    |                 | 1                                                   | @ Sweet       | ford.     |      |
| () Her ()              |                              |                              |                                                                                                    |                                    |                 | - Flows                                             |               |           |      |
|                        |                              |                              |                                                                                                    |                                    |                 | <ul> <li>Sibfeve</li> <li>Global Certity</li> </ul> | pentier Notes |           |      |
| dame 1                 |                              |                              |                                                                                                    |                                    |                 |                                                     |               |           |      |
| 1 THIS                 |                              |                              |                                                                                                    |                                    |                 | E Flow 1                                            |               |           | 6.6  |
| the second             |                              |                              |                                                                                                    |                                    |                 | Flow                                                | 1300650014    | 506775*   |      |
| term 🖏                 |                              |                              |                                                                                                    |                                    |                 |                                                     |               |           |      |
| ci link out            |                              |                              |                                                                                                    |                                    |                 |                                                     |               |           | -018 |
| carmint                |                              |                              |                                                                                                    |                                    |                 |                                                     |               |           |      |
| - function             |                              |                              |                                                                                                    |                                    |                 |                                                     |               |           |      |
| A to harden to         | -                            |                              |                                                                                                    |                                    | +<br>E1 = 0 +   |                                                     |               |           |      |
| Type here to           | search d                     | 0 2 0                        | 5 . m m                                                                                                    | 3 * 2 1                            |                 | SEN_ ~ D                                            | di G ING      | EDIOD PRV |      |

You can simply put the running server url in web browser, it will open the node-red page.

2. Sensor Values and Relay Control using MQTT Connection: (for your reference Link)

To create a dashboard, you need some palletes, to install palletes follow the below instructions,

| Veck/RED  Firm 1 | Click Here | • •    | Experience     Sectionse to     Sectionse to     Sec |
|------------------|------------|--------|----------------------------------------------------------------------------------------------------|
| New Y            | Click Here |        | I Backing C                                                                                                    |
| Flore 1          | Click Here |        | int textment ()<br>Inde & Unit () () () ()<br>- 20 Prese<br>+ 20 Hick Dente                                                                                                    |
|                  | Click Here |        | Table & Let - 1 - 1 - 1 - 1 - 1 - 1 - 1 - 1 - 1 -                                                                                                    |
|                  | Click Here |        | Table & Lin( +   +   +   +   +   +   +   +   +   +                                                                                                    |
|                  | Click Here | ]      | + E ROL Dante                                                                                                    |
|                  | Click Here |        |                                                                                                    |
|                  |            |        |                                                                                                    |
|                  |            |        |                                                                                                    |
|                  |            |        |                                                                                                    |
|                  |            |        |                                                                                                    |
|                  |            |        |                                                                                                    |
|                  |            |        |                                                                                                    |
|                  |            |        |                                                                                                    |
|                  |            |        |                                                                                                    |
|                  |            |        |                                                                                                    |
|                  |            |        |                                                                                                    |
|                  |            |        |                                                                                                    |
|                  |            |        |                                                                                                    |
|                  |            | 11-0 + |                                                                                                    |

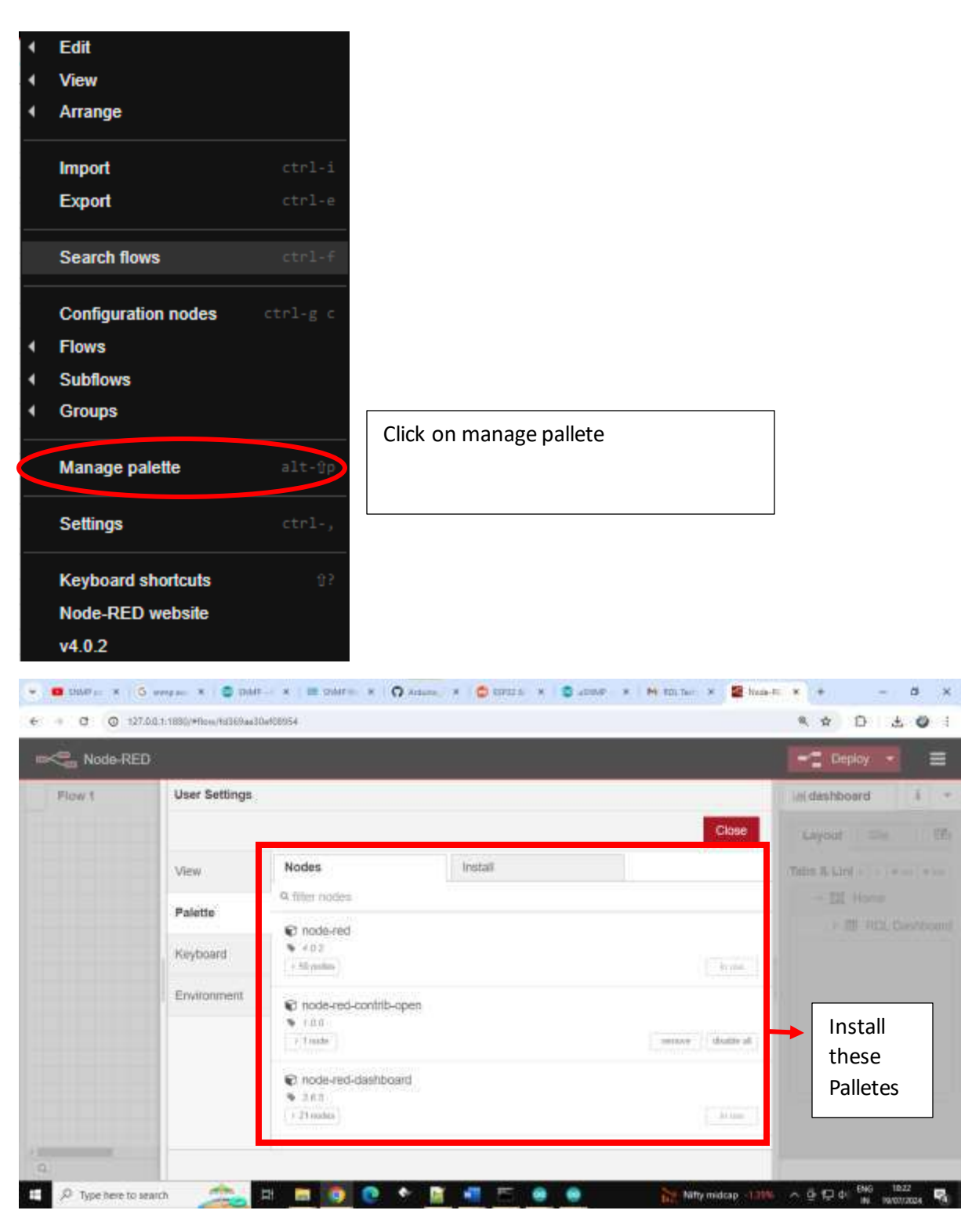

node-red

node-red-contrib-open

node-red-dashboard

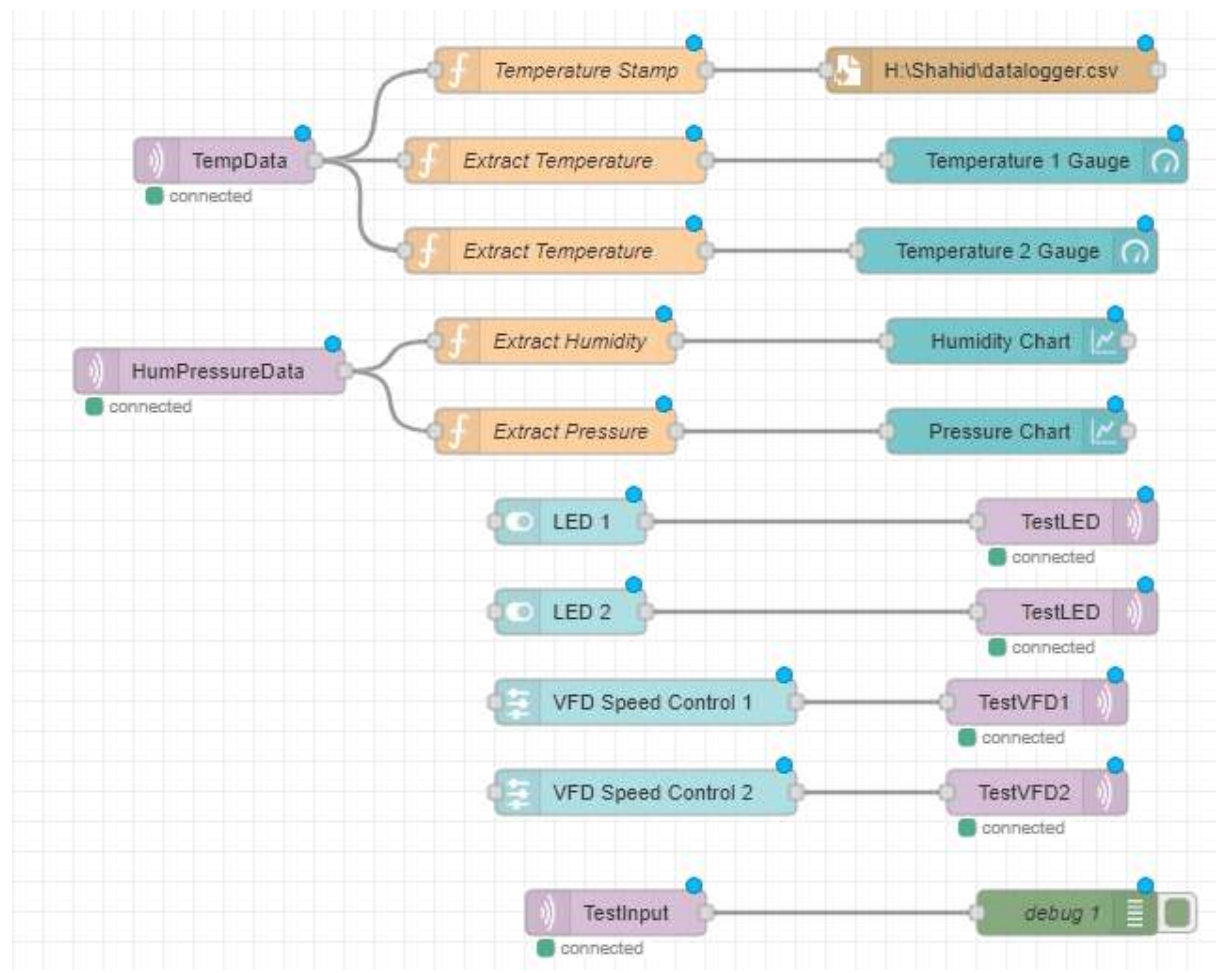

### TempData:

It is a MQTT IN node and the settings I used here is given below, Server is the MQTT server, you have to add your MQTT server credentials.

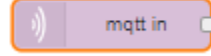

| Edit mqtt in node | 9                         |
|-------------------|---------------------------|
| Delete            | Cancel Done               |
| Properties        | • = 1                     |
| Server            | +                         |
| Action            | Subscribe to single topic |
| 📰 Topic           | TempData                  |
| ⊛ QoS             | 2 🗸                       |
| G Output          | a String 🗸                |
| 🗣 Name            | Name                      |
|                   |                           |

**Extract Temperature 1:** It is a function, where you will parse the incoming string data to separate the temperature 1 value

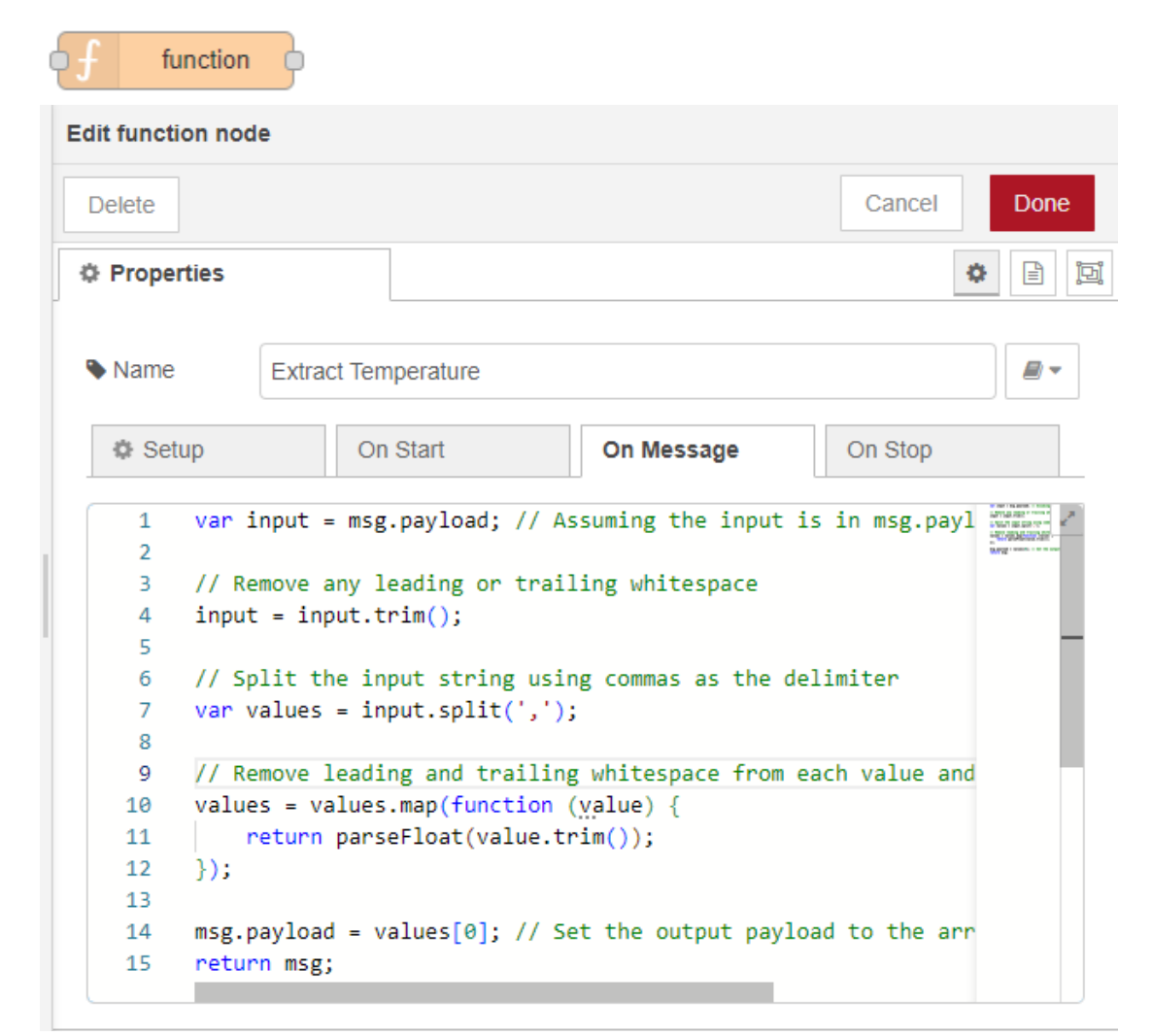

```
var input = msg.payload; // Assuming the input is in msg.payload
// Remove any leading or trailing whitespace
input = input.trim();
// Split the input string using commas as the delimiter
var values = input.split(',');
// Remove leading and trailing whitespace from each value and convert to float
values = values.map(function (value) {
    return parseFloat(value.trim());
});
msg.payload = values[0]; // Set the output payload to the array of float
values
return msg;
```

| o gauge         | <b>O</b>                 |
|-----------------|--------------------------|
| Edit gauge node |                          |
| Delete          | Cancel Done              |
| Properties      |                          |
| I Group         | [Home] RDL Dashboard V   |
| ច្រាំ Size      | 2 x 4                    |
| і≣ Туре         | Gauge 🗸                  |
| 1 Label         | Temperature 1 Gauge      |
| ∑ Value format  | {{value}}                |
| 1 Units         | ٥                        |
| Range           | min -20 max 60           |
| Colour gradient |                          |
| Sectors         | -20 optional optional 60 |

Temperature Gauge 1 : Dashboard Gauge to show the temperature 1 values

**Extract temperature 2 :** The incoming temperature values will be like XX,YY where XX is 1<sup>st</sup> temperature value and YY is the second temperature value.

| dit funct                                                               | ion noi                                                           | de                                                                                              |                                                                                                    |                                                                                                    |                                                            |     |      |   |
|-------------------------------------------------------------------------|-------------------------------------------------------------------|-------------------------------------------------------------------------------------------------|----------------------------------------------------------------------------------------------------|----------------------------------------------------------------------------------------------------|------------------------------------------------------------|-----|------|---|
| Dejete                                                                  |                                                                   |                                                                                                 |                                                                                                    |                                                                                                    | Cancel                                                     |     | Done | ŧ |
| O Prope                                                                 | rties                                                             |                                                                                                 |                                                                                                    |                                                                                                    |                                                            | 0   | 8    |   |
| Name                                                                    | ŧ                                                                 | Extrac                                                                                          | t Temperature 2                                                                                                    |                                                                                                    |                                                            |     | #-   |   |
| <b>0</b> Se                                                             | tup                                                               |                                                                                                 | On Start                                                                                                    | On Message                                                                                                    | On Stap                                                    |     |      |   |
| 1<br>2<br>3<br>4<br>5<br>6<br>7<br>8<br>9<br>10<br>11<br>12<br>13<br>14 | var<br>// R<br>inpu<br>// S<br>var<br>// R<br>valu<br>]);<br>msg. | input -<br>encove a<br>t - inp<br>plit th<br>values<br>encove 1<br>es - va<br>neturn<br>payload | <pre>msg.payload; / ny leading or t ut.trim(); e input string - input.split(' eading and trai luos.map(functi parseFloat(valu - values[1]; /</pre> | <pre>// Assuming the input<br/>trailing whitespace<br/>using commas as the<br/>.');<br/>lling whitespace from<br/>ton (value) []<br/>us.trim());<br/>// Set the output pay</pre> | is in msg.p.<br>delimiter<br>each valum ;<br>load to the ; | and |      |   |

```
var input = msg.payload; // Assuming the input is in msg.payload
// Remove any leading or trailing whitespace
input = input.trim();
// Split the input string using commas as the delimiter
var values = input.split(',');
// Remove leading and trailing whitespace from each value and convert to float
values = values.map(function (value) {
    return parseFloat(value.trim());
});
msg.payload = values[1]; // Set the output payload to the array of float
values
return msg;
```

Temperature Gauge 2 : Dashboard Gauge to show the second temperature values

|  | gauge 🤇         | ה<br>ה                  |
|--|-----------------|-------------------------|
|  | Edit gauge node |                         |
|  | Delete          | Cancel Done             |
|  | Properties      |                         |
|  | I Group         | [Home] RDL Dashboard V  |
|  | ៉្រារ៉ូ Size    | 2 x 4                   |
|  | 🔳 Туре          | Gauge 🗸                 |
|  | £ Label         | Temperature 2 Gauge     |
|  | ∃ Value format  | {{value}}               |
|  | £ Units         | °C                      |
|  | Range           | min 0 max 300           |
|  | Colour gradient |                         |
|  | Sectors         | 0 optional optional 300 |

HumPressureData : As like temperature data, you can see the Humidity data coming through MQTT

| )) mqt           | t in                      |           |    |
|------------------|---------------------------|-----------|----|
| Edit mqtt in nod | e                         |           |    |
| Delete           |                           | Cancel Do | ne |
| Properties       |                           | •         | Ŀ  |
| Server           |                           | +         |    |
| Action           | Subscribe to single topic | ~         |    |
| 📰 Торіс          | HumPressureData           |           |    |
| ⊛ QoS            | 2 🗸                       |           |    |
| G Output         | a String                  | ~         |    |
| Name             | Name                      |           |    |
|                  |                           |           |    |
|                  |                           |           |    |
|                  |                           |           |    |
|                  |                           |           |    |

Extract Humidity : Extract the humidity values from the incoming string from MQTT

| -                     | f            | function                                                        |  |
|-----------------------|--------------|-----------------------------------------------------------------|--|
|                       | Edit functio | on node                                                         |  |
|                       | Delete       | Cancel Done                                                     |  |
|                       | Proper       | ties 🔹 🗎                                                        |  |
| Name Extract Humidity |              |                                                                 |  |
|                       |              |                                                                 |  |
|                       | 1            | var input = msg.payload; // Assuming the input is in msg.payl 🧹 |  |
| i.                    | 2            |                                                                 |  |
|                       | 3            | // Remove any leading or trailing whitespace                    |  |
| 1                     | 4            | input = input.trim();                                           |  |
|                       | 6            | //.Snlit.the.input.stning.using.commas.as.the.delimitan         |  |
|                       | 7            | var values = input solit(' '):                                  |  |
|                       | 8            | -                                                               |  |
|                       | 9            | // Remove leading and trailing whitespace from each value and   |  |
|                       | 10           | values = values.map(function (value)){                          |  |
|                       | 11           | <pre>return parseFloat(value.trim());</pre>                     |  |
|                       | 12           | });                                                             |  |
|                       | 13           |                                                                 |  |
|                       | 14           | msg.payload = values[0]; // Set the output payload to the arr   |  |
|                       | 15           | return msg;                                                     |  |
|                       |              |                                                                 |  |

```
var input = msg.payload; // Assuming the input is in msg.payload
// Remove any leading or trailing whitespace
input = input.trim();
// Split the input string using commas as the delimiter
var values = input.split(',');
// Remove leading and trailing whitespace from each value and convert to float
values = values.map(function (value) {
    return parseFloat(value.trim());
});
msg.payload = values[0]; // Set the output payload to the array of float
values
```

```
return msg;
```

Humidity Chart : Dashboard Chart to show the humidity values

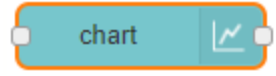

| Edit chart node |                               |  |  |  |
|-----------------|-------------------------------|--|--|--|
| Delete          | Cancel Done                   |  |  |  |
| Properties      |                               |  |  |  |
| I Group         | [Home] RDL Dashboard 🗸 🖌      |  |  |  |
| ច្រាំ Size      | 2 x 4                         |  |  |  |
| £ Label         | Humidity Chart                |  |  |  |
| 🜌 Туре          | Line chart                    |  |  |  |
| X-axis          | last 1 hours v OR 1000 points |  |  |  |
| X-axis Label    | ▼ HH:mm:ss □ as UTC           |  |  |  |
| Y-axis          | min 0 max 100                 |  |  |  |
| Legend          | None   Interpolate step       |  |  |  |
| Series Colours  |                               |  |  |  |

**Extract Pressure :** The incoming humidity and pressure values will be like XX,YY where XX is 1<sup>st</sup> humidity value and YY is the second pressure value

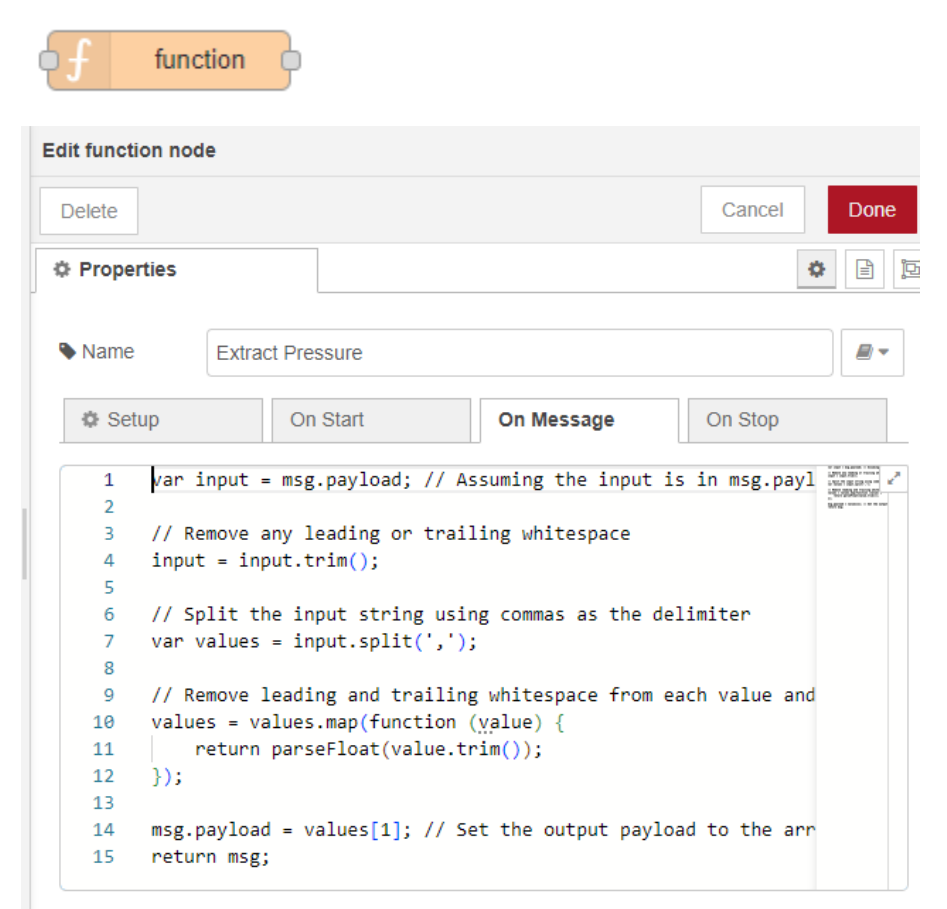

var input = msg.payload; // Assuming the input is in msg.payload

```
// Remove any leading or trailing whitespace
input = input.trim();
// Split the input string using commas as the delimiter
var values = input.split(',');
// Remove leading and trailing whitespace from each value and convert to float
values = values.map(function (value) {
    return parseFloat(value.trim());
});
msg.payload = values[1]; // Set the output payload to the array of float
values
return msg;
```

| Pressure Chart : Dashboard Chart to show the pressure values |  |
|--------------------------------------------------------------|--|
|--------------------------------------------------------------|--|

| chart            |                               |
|------------------|-------------------------------|
| Edit chart node  |                               |
| Delete           | Cancel Done                   |
| Properties       |                               |
| I Group          | [Home] RDL Dashboard V        |
| ច្រាំ Size       | 2 x 4                         |
| 1 Label          | Pressure Chart                |
| <b>⊥</b> ∕∕ Туре | Line chart                    |
| X-axis           | last 1 hours V OR 1000 points |
| X-axis Label     | ▼ HH:mm:ss □ as UTC           |
| Y-axis           | min 1000 max 1020             |
| Legend           | None   Interpolate linear     |
| Series Colours   |                               |

 $\ensuremath{\text{LED 1}}$  : This is switch to turn on and off the relay 1 or led 1

|   | o swi                       | itch                                  |      |
|---|-----------------------------|---------------------------------------|------|
|   | Edit switch node            |                                       |      |
|   | Delete                      | Cancel                                | Done |
|   | © Properties                | ٥                                     |      |
|   | I Group                     | [Home] RDL Dashboard 🗸 🖌              |      |
|   | ច្រាំ Size                  | 2 x 1                                 |      |
|   | 1 Label                     | LED 1                                 |      |
| l | <ul> <li>Tooltip</li> </ul> | optional tooltip                      |      |
|   | 🖾 Icon                      | Default 🗸                             |      |
|   | → Pass through              | msg if payload matches valid state: 🗹 |      |
|   | When clicked,               | send:                                 |      |
|   | On Payload                  | ▼ <sup>a</sup> <sub>z</sub> 1N        |      |
|   | Off Payload                 | ▼ <sup>a</sup> <sub>z</sub> 1F        |      |
|   | Торіс                       | ▼ <sup>a</sup> <sub>z</sub> TestLED   |      |

# TestLed 1 : To send the switch status to MQTT Subscriber

| Delete         |                       |                    | Cancel     | Done   |
|----------------|-----------------------|--------------------|------------|--------|
| Properties     |                       |                    |            | •      |
| Server         |                       |                    | 1          | +      |
| Bi Topic       | TestLED 1             |                    |            |        |
| 9 QoS          | -                     | D Retain           |            | ×      |
| Name           | Name                  |                    |            |        |
| Tip: Leave top | pic, qos or retain bl | ank if you want to | set them v | la msg |
| properties     |                       |                    |            |        |

LED 2 : This is switch to turn on and off the relay 2 or led 2

|   | switc            | h                                     |
|---|------------------|---------------------------------------|
|   | Edit switch node |                                       |
|   | Delete           | Cancel Done                           |
| ſ | Properties       | * E                                   |
|   | I Group          | [Home] RDL Dashboard V                |
|   | ៉្រារ៉ Size      | 2 x 1                                 |
|   | 1 Label          | LED 2                                 |
| l | Tooltip          | optional tooltip                      |
| 1 | 🖾 Icon           | Default                               |
|   | → Pass through   | msg if payload matches valid state: ☑ |
|   | When clicked     | , send:                               |
|   | On Payload       | ▼ <sup>a</sup> <sub>z</sub> 2N        |
|   | Off Payload      | ▼ <sup>a</sup> <sub>z</sub> 2F        |
|   | Торіс            | ▼ <sup>a</sup> <sub>z</sub> TestLED ▼ |

## **TestLed 2** : To send the switch status to MQTT Subscriber

| mqtt out                        | 3)                                 |                     |
|---------------------------------|------------------------------------|---------------------|
| Edit mqtt out nod               | e                                  |                     |
| Delete                          |                                    | Cancel Done         |
| Properties                      |                                    |                     |
|                                 |                                    |                     |
| Server 🔇                        |                                    | •• • •              |
| 🛢 Торіс                         | TestLED 2                          |                     |
| ⊛ QoS                           | ✓ ೨ Retain                         | •                   |
| Name                            | Name                               |                     |
| Tip: Leave topic<br>properties. | c, qos or retain blank if you want | to set them via msg |

# VFD Speed Control 1 : Control VFD Motor Speed

| slider           |                                     |
|------------------|-------------------------------------|
| Edit slider node |                                     |
| Delete           | Cancel Done                         |
| Properties       |                                     |
| I Group          | [Home] RDL Dashboard V              |
| 遠 Size           | 2 x 4                               |
| 1 Label          | VFD Speed Control 1                 |
| Tooltip          | optional tooltip                    |
| ↔ Range          | min 0 max 255 step 1                |
| G Output         | only on release 🗸                   |
| → If msg arrives | on input, pass through to output: 🗹 |
| ☑ When change    | ed, send:                           |
| Payload          | Current value                       |
| Торіс            | ▼ msg. TestPWM                      |

## Test VFD 1 : MQTT sends data to the subscriber

| mqtt out                       | ))                                 |                     |
|--------------------------------|------------------------------------|---------------------|
| Edit mqtt out noo              | e                                  |                     |
| Delete                         |                                    | Cancel Done         |
| Properties                     |                                    |                     |
|                                |                                    |                     |
| Server 🔇                       | Hairdroopeneibadingit.com.100      | • •                 |
| 📑 Торіс                        | TestVFD1                           |                     |
| ⊛ QoS                          | 1 v 🤊 Retain                       | ~                   |
| Name 🗣                         | Name                               |                     |
| Tip: Leave topi<br>properties. | c, qos or retain blank if you want | to set them via msg |

## VFD Speed Control 2 : Control VFD Motor Speed

| slide            | er                                    |
|------------------|---------------------------------------|
| Edit slider node |                                       |
| Delete           | Cancel Done                           |
| Properties       |                                       |
| I Group          | [Home] RDL Dashboard 🗸 🖌 🔺            |
| ៉្រារ៉្ Size     | 2 x 4                                 |
| 1 Label          | VFD Speed Control 2                   |
| <li>Tooltip</li> | optional tooltip                      |
| ↔ Range          | min 0 max 255 step 1                  |
| G Output         | only on release                       |
| → If msg arrives | s on input, pass through to output: 🗹 |
| ☑ When chang     | ed, send:                             |
| Payload          | Current value                         |
| Торіс            | ▼ msg. TestPWM                        |

#### Test VFD 2 : MQTT sends data to the subscriber

| e mqtt out                 | ))                     |                   |                  |
|----------------------------|------------------------|-------------------|------------------|
| Edit mqtt out no           | de                     |                   |                  |
| Delete                     |                        |                   | Cancel Done      |
| Properties                 |                        |                   |                  |
| Server                     | haindaanalaan          | 1550              | • • • •          |
| 📰 Торіс                    | TestVFD2               |                   |                  |
| € QoS                      | 1 ~                    | 🔊 Retain          | •                |
| Name                       | Name                   |                   |                  |
| Tip: Leave top properties. | ic, qos or retain blar | nk if you want to | set them via msg |

### The Final connection of these created nodes will be like

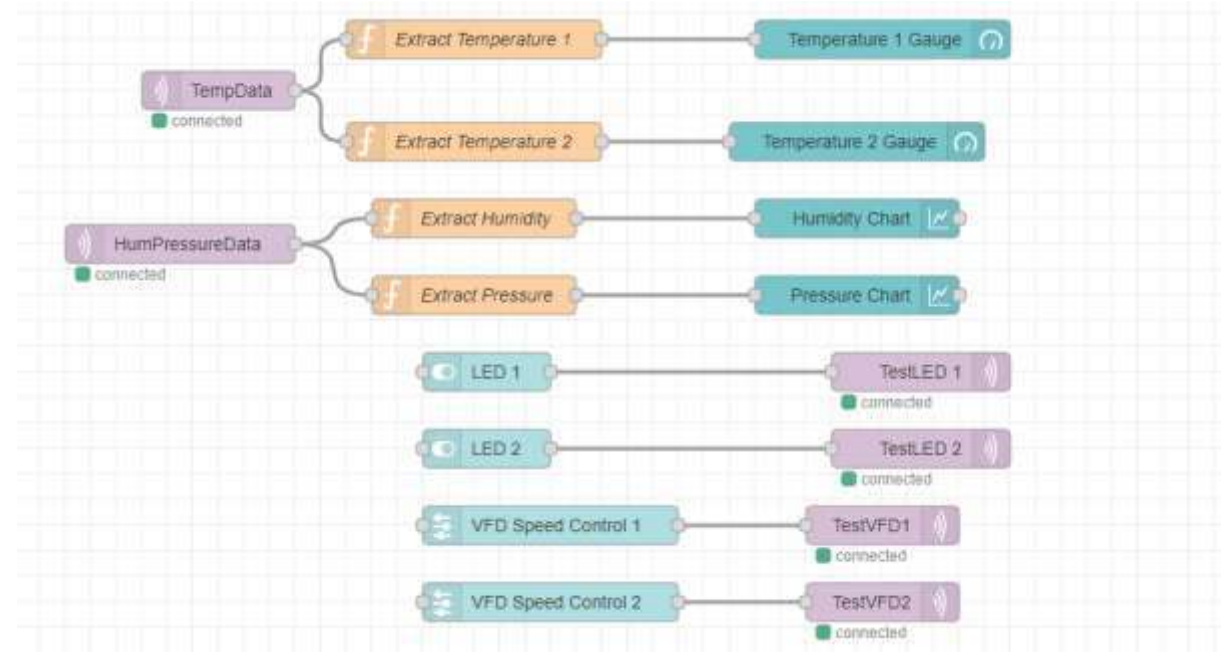

Then to enter to dashboard,

|                          |            |             | Deploy              |          |
|--------------------------|------------|-------------|---------------------|----------|
|                          |            | < E         | Edit                |          |
| Show palette             | ctrl-p     | <b>&gt;</b> | /iew                |          |
| Show sidebar             | ctrl-space | < A         | Arrange             |          |
| Event log                | ctrl-ŷl    |             |                     |          |
| Action list              | ctrl-ûp    | lı          | mport               | ctrl-i   |
|                          |            | E           | Export              | ctrl-e   |
| Debug messages Dashboard | >          | s           | Search flows        | ctrl-f   |
| y Chart 🗹                |            | С           | Configuration nodes | ctrl-g c |
|                          |            | ↓ F         | lows                |          |
| e Chart 🔟                |            | <           | Subflows            |          |
|                          |            | • •         | Groups              |          |
| TestLED 1 ))             |            | N           | lanage palette      | alt-ûp   |
| TestLED 2 ))             |            | S           | Settings            | ctrl-,   |
| connected                |            | k           | evboard shortcuts   |          |
| stVFD1 ))                |            | N           | lode-RFD website    |          |
| nnected                  |            | v           | 4.0.2               |          |

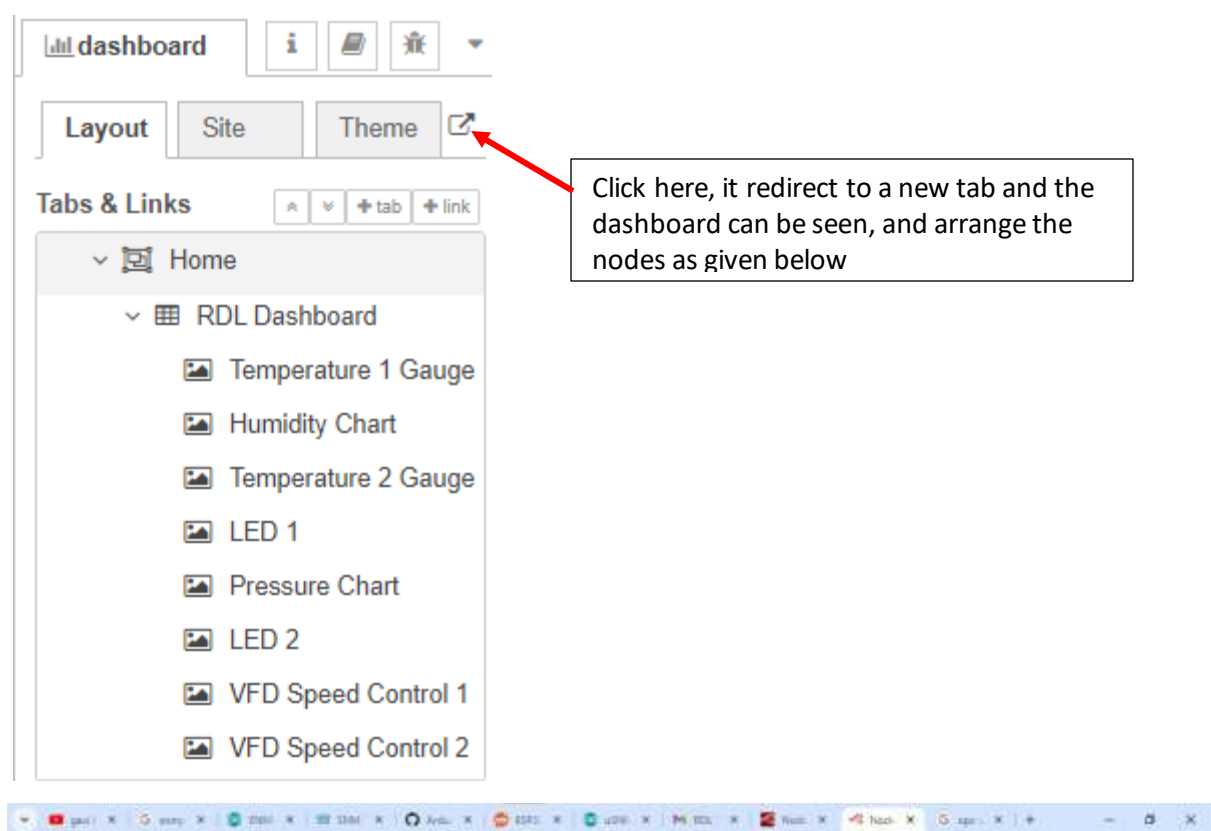

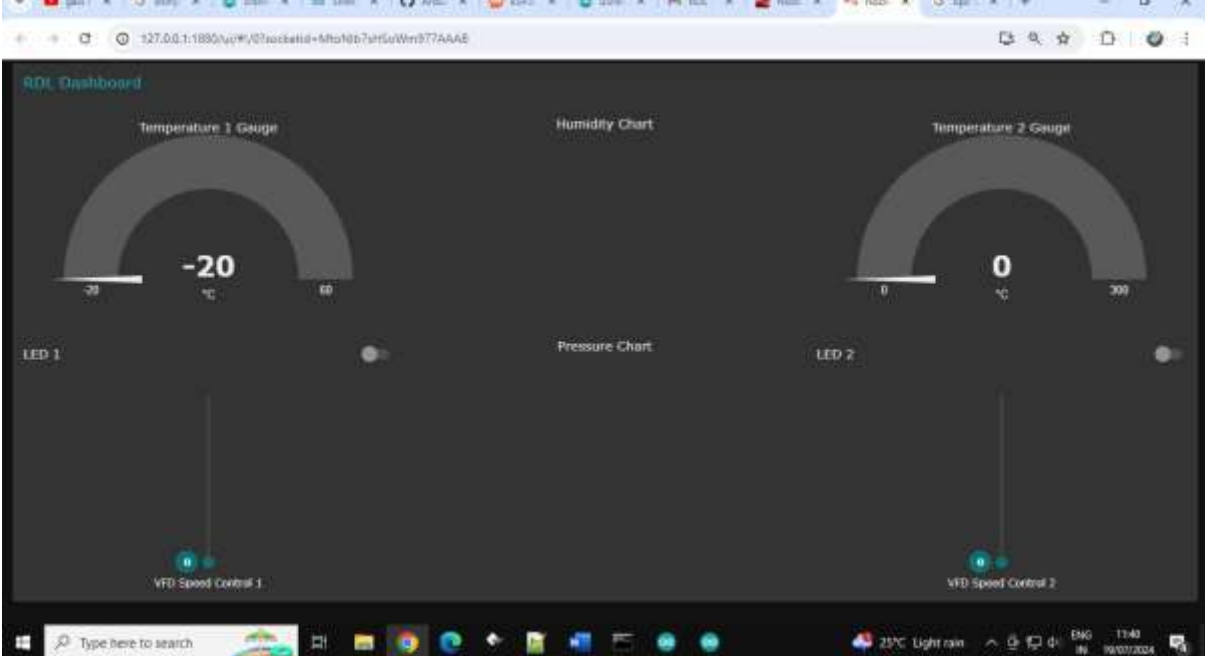

#### ESP32 Code :

```
#include <WiFi.h>
#include <PubSubClient.h>
// Replace these with your network credentials
const char* ssid = "yourWiFiSSID";
const char* password = "yourWiFiPASSWORD";
// MQTT Broker details
const char* mqtt server = "yourMQTTSERVER";
const int mqtt port = yourMQTTPORT;
const char* mqtt_user = "yourMQTTUSERNAME"; // For public brokers, you can
usually leave these empty
const char* mqtt_password = "yourMTTPASSWORD";
// Topics to subscribe and publish to
const char* subscribe topic = "TestData";
const char* pubTopic_TM = "TempData";
const char* pubTopic_HP = "HumPressureData";
WiFiClient espClient;
PubSubClient client(espClient);
// Function to connect to WiFi
void setup wifi() {
  delay(10);
  Serial.println();
  Serial.print("Connecting to ");
  Serial.println(ssid);
  WiFi.begin(ssid, password);
  while (WiFi.status() != WL CONNECTED) {
   delay(500);
    Serial.print(".");
  }
  Serial.println("");
  Serial.println("WiFi connected");
  Serial.println("IP address: ");
  Serial.println(WiFi.localIP());
}
// Callback function for when a message is received
void callback(char* topic, byte* message, unsigned int length) {
  Serial.print("Message arrived on topic: ");
  Serial.print(topic);
  Serial.print(". Message: ");
  // Convert message to String
  String messageString;
  for (int i = 0; i < length; i++) {</pre>
   messageString += (char)message[i];
  }
  Serial.println(messageString);
  if (messageString.startsWith("1N")) {
   digitalWrite(15, HIGH);
  }
  else if (messageString.startsWith("1F")) {
    digitalWrite(15, LOW);
```

```
}
  else if (messageString.startsWith("2N")) {
   digitalWrite(13, HIGH);
  }
  else if (messageString.startsWith("2F")) {
    digitalWrite(13, LOW);
  }
}
void reconnect() {
  // Loop until we're reconnected
  while (!client.connected()) {
    Serial.print("Attempting MQTT connection...");
    // Attempt to connect
    if (client.connect("ESP32Client", mqtt user, mqtt password)) {
      Serial.println("connected");
      // Subscribe to topic
      client.subscribe("TestLED");
      client.subscribe("TestVFD1");
      client.subscribe("TestVFD2");
    } else {
      Serial.print("failed, rc=");
      Serial.print(client.state());
      Serial.println(" try again in 5 seconds");
      // Wait 5 seconds before retrying
      delay(5000);
    }
  }
}
void setup() {
  Serial.begin(115200);
 pinMode(13, OUTPUT);
 pinMode(15, OUTPUT);
 digitalWrite(13, LOW);
  digitalWrite(15, LOW);
  setup wifi();
  client.setServer(mqtt server, mqtt port);
  client.setCallback(callback);
}
void loop() {
  if (!client.connected()) {
    reconnect();
  }
  client.loop();
  //client.publish(publish topic, msg.c str());
  // Publish a message every 5 seconds
  static unsigned long lastMsg = 0;
  unsigned long now = millis();
  if (now - lastMsg > 3000) {
    lastMsg = now;
    randomSeed(analogRead(0)); // Seed the random number generator
    // Generate a random float between 24.0 and 32.0
    float minTemp1 = -20.0;
    float maxTemp1 = 60.0;
    float TempValue1 = minTemp1 + (float(random(10000)) / 10000.0) *
(maxTemp1 - minTemp1);
    float minTemp2 = 0.0;
```

```
float maxTemp2 = 300.0;
float TempValue2 = minTemp2 + (float(random(10000)) / 10000.0) *
(maxTemp2 - minTemp2);
float minPressure = 1010.0;
float maxPressure = 1015.0;
float PressureValue = minPressure + (float(random(10000)) / 10000.0) *
(maxPressure - minPressure);
char sensorData[20];
char HumPressureData[20];
sprintf(HumPressureData, "%d,%0.2f", random(0, 100), PressureValue);
sprintf(sensorData, "%0.2f,%0.2f", TempValue1, TempValue2);
Serial.println(sensorData);
client.publish(pubTopic_TM, sensorData);
client.publish(pubTopic_HP, HumPressureData);
}
```